## Tabla de Contenidos

1

| Cómo enrolar un nuevo usuario a través de la Aplicación móvil | 1 |
|---------------------------------------------------------------|---|
| Video de Demostración                                         | 5 |

System Configuration, BioStar 2, Mobile

## Cómo enrolar un nuevo usuario a través de la Aplicación móvil

1. Vaya a **USUARIO(USER)**, compruebe el estado actual del usuario y presione + en la parte superior.

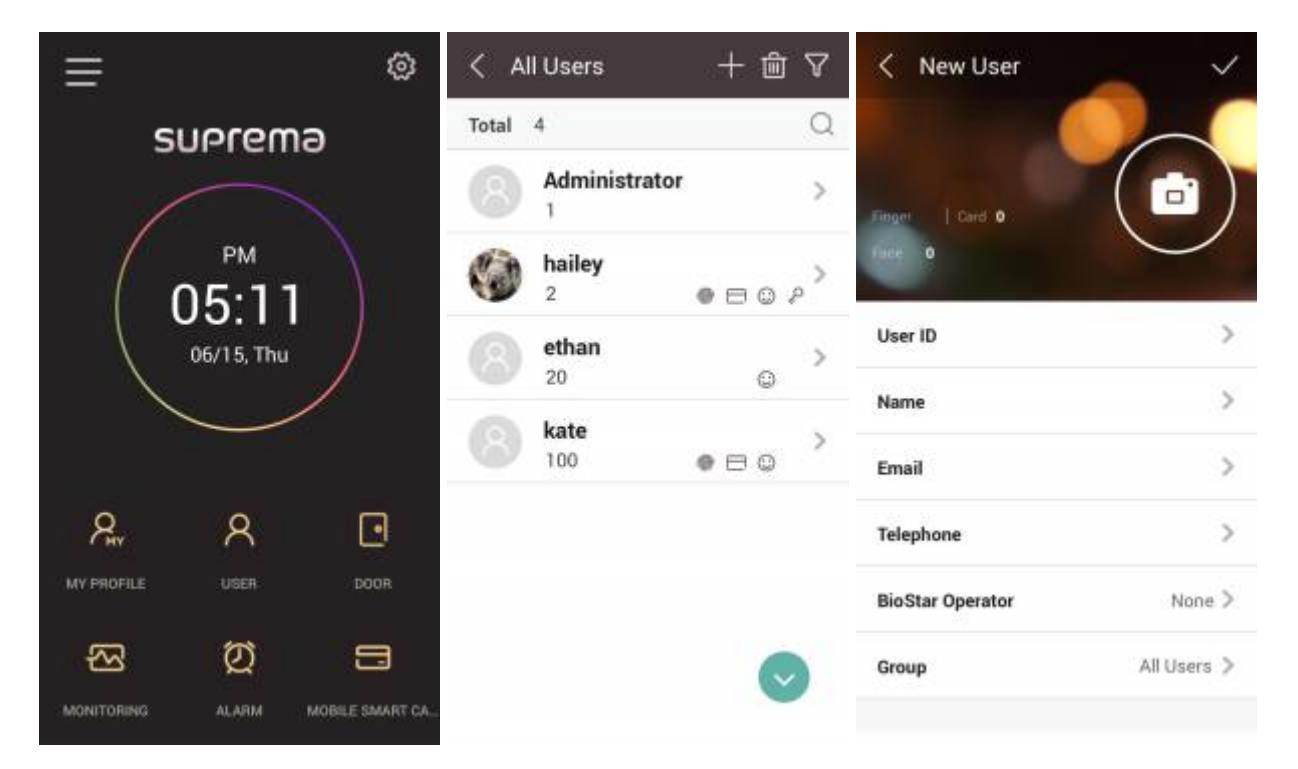

2. Tap > en la fila de ID de usuario e introduzca cuatro dígitos o más. Solo el ID de usuario es obligatorio para la creación de nuevos usuarios. Tap en **Nombre(Name)**, introduzca un nombre para el usuario y elija el nivel de Operador BioStar de acuerdo a su rol. Una vez que guarde el nuevo usuario, podrá ver el mensaje de información para agregar credenciales.

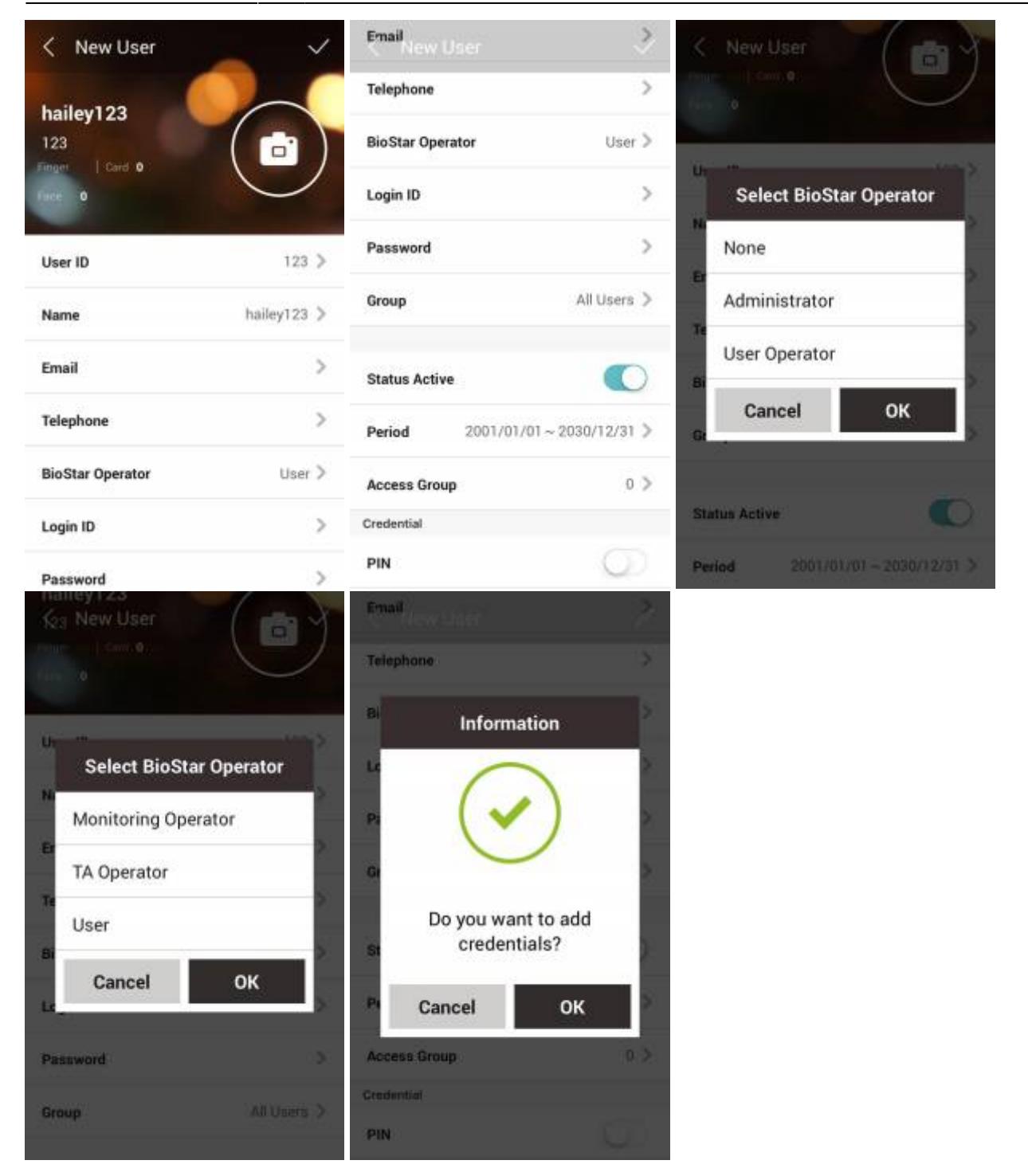

3. Vaya a Credenciales, elija Huella y presione + en la parte superior. Podrá ver los dispositivos conectados por TCP/IP. Seleccione un dispositivo y enrole las huellas según la guía que aparece en el mensaje. Puede enrolar hasta 10 huellas para cada usuario.

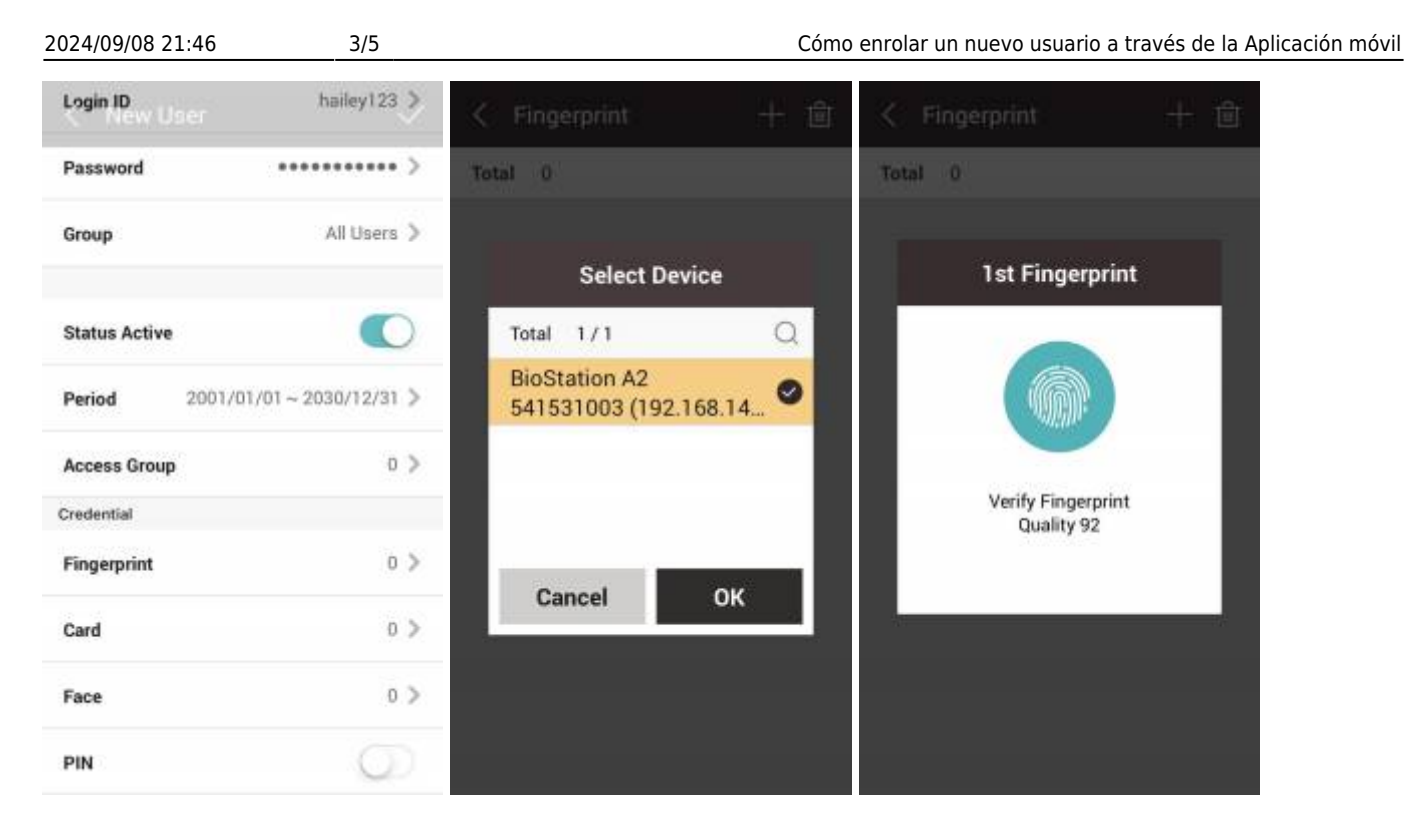

4. De la misma manera, puede enrolar una tarjeta leyéndola en el dispositivo conectado o asignando tarjetas de la lista de tarjetas sin asignar.

| Card Registration                        | Card Regis      | stration 🗸                                  | < Card                           | + 🖻 |
|------------------------------------------|-----------------|---------------------------------------------|----------------------------------|-----|
| Card Type CSN                            | Card Type       | csn 🗦                                       | Total 2                          |     |
| Registration Me Register via Card Reader | Registration Me | Register via Card Reader 🚿 🐊                | CSN<br>2807154645                |     |
| Device                                   | Device          | BioStation A2 541531003<br>(192.168.14.207) | CSN<br>3143183435(Issue Count 2) |     |
| Read Card                                | Read Card       | >                                           |                                  |     |
| Information                              | Information     |                                             |                                  |     |
| Card ID                                  | Card ID         | 2807154645                                  |                                  |     |
|                                          |                 |                                             |                                  |     |
|                                          |                 |                                             |                                  |     |
|                                          |                 |                                             |                                  |     |
|                                          |                 |                                             |                                  |     |

5. Después de introducir todos los datos, presione v en la parte superior y verá la lista actualizada de usuarios.

2024/09/08 21:46

4/5

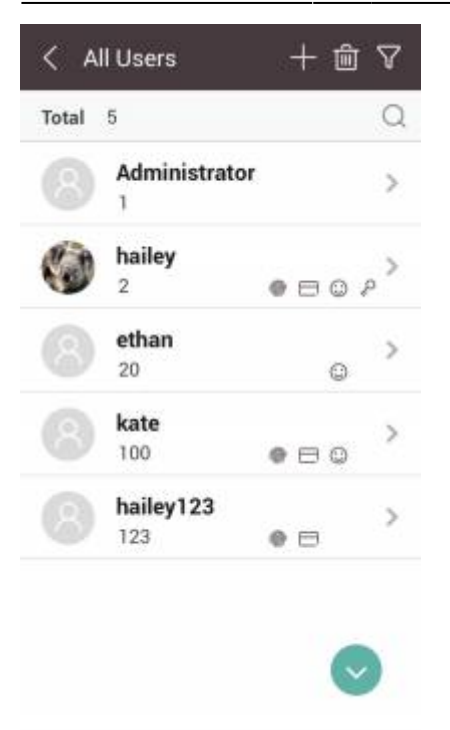

6. Si desea editar los datos de usuario, seleccione un usuario y presione el icono de lápiz en la parte superior.

| < tim12345       | -         |
|------------------|-----------|
| tim12345         |           |
| 12345            | 81        |
| (P) View Log     |           |
| User ID          | 12345     |
| Name             | tim12345  |
| Email            |           |
| Telephone        |           |
| BioStar Operator | User Role |
| Group            | All Users |

7. Si el servidor está configurado para usar **Sincronización automática de usuarios(Automatic User Synchronization)**, los datos de usuario actualizados se reflejarán automáticamente en todos los dispositivos y los usuarios podrán usar los dispositivos inmediatamente.

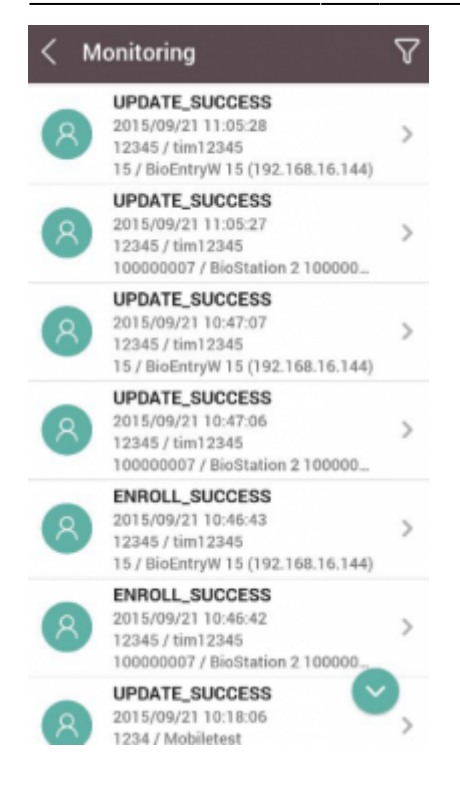

## Video de Demostración

mobile\_user.mp4

From: https://kb.supremainc.com/knowledge/ -

Permanent link: https://kb.supremainc.com/knowledge/doku.php?id=es:how\_to\_enroll\_new\_user\_via\_mobile\_app

Last update: 2020/06/22 16:57